# Módulo de Prestação de Contas do Pesquisador

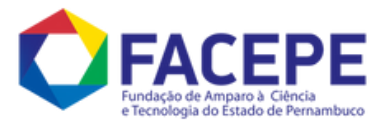

×

# Finalidade

O Módulo de Prestação de Contas para Pesquisadores visa facilitar e agilizar o processo de prestação de contas de projetos de pesquisa. Através do módulo, os pesquisadores podem:

- Informar os gastos realizados com o auxílio de recursos públicos.
- Anexar documentos comprobatórios de forma digital.
- Redução da burocracia: O módulo elimina a necessidade de entrega de documentos físicos para os processos que estejam em tempo hábil de prestação de contas, simplificando a tramitação do pesquisador. Para processos que forem instauradas Cobrança Administrativa, Tomada de Contas Especial e que seja sorteados em amostragem periódicas, toda documentação comprobatória deverá ser entregue fisicamente no Setor de Protocolo da FACEPE.
- Agilidade na análise: A análise das prestações de contas é mais rápida e eficiente, liberando recursos para novos projetos.

Conforme o Manual de Prestação de Contas Financeira da FACEPE.

# Como utilizar

## 1. Acesso à página de Prestação de Contas.

- 1.1 O usuário deve acessar o link https://agil.facepe.br/ .
- 1.2 Selecione na Área do Usuário a opção "Prestação de contas financeira" que se encontra abaixo da lista de editais

vigentes. Precisa de Ajudai? SUPORTE RALE CONOSCO O 🧬 📖 = AgilFAP (# Solicitações de Financian ue aqui para solicitar F, Propostas Incompletas E, Acompanhamento de Propostas a Relatório Técnico Clique aqui para aco le agui seu re Relatório semestral de PPG Prestação De Contas Finaceira Emitir Declaração De Rendir . 4.... Informações Gerenciais 1.3 Na linha do processo que deseja fazer a prestação de contas, clique no ícone (Prestar contas).; Prestação De Contas Finaceira De Projetos

| APQ-0423-3.05/18 | 01/11/2018 | 32 meses | 30/06/2021 | Em aberto  | Adimplente | No prazo | No prazo |                |
|------------------|------------|----------|------------|------------|------------|----------|----------|----------------|
| ACP-0148-1.05/10 | 08/09/2010 | 45 dias  | 22/10/2010 | 17/11/2010 | Adimplente | Aprovada | Aprovado | <del>0</del> 6 |
|                  |            |          |            |            |            |          |          | _              |

1.4 Após abrir a tela de **prestação de contas**, o usuário encontrará uma área denominada **"INFORMAÇÕES IMPORTANTES"**, onde serão encontradas algumas informações pertinentes a prestação de contas e que são de **EXTREMA IMPORTÂNCIA**. É indispensável que o usuário leia as informações contidas nessa área antes de iniciar a prestação de contas.

INFORMAÇÕES IMPORTANTES

- As informações abaixo na seção "RECURSOS SOLICITADOS À FACEPE", não garantem que os valores empenhados foram efetivamente depositados na conta do projeto. Antes de efetuar qualquer pagamento, verifique o saldo bancário.
- 2. Após a conclusão da prestação de contas o extrato deve ser salvo em PDF e arquivado junto com a documentação da prestação de contas.
- Caso você esteja realizando prestação de contas PARCIAL não é necessário finalizar a prestação de contas neste momento. A finalização (conclusão da prestação de contas, apertando o botão FINALIZAR PRESTAÇÃO DE CONTAS) só deve ser feita para o caso de prestação de contas FINAL.
- 4. É obrigatório anexar o RELATÓRIO TÉCNICO ao sistema AGILFAP antes de finalizar a prestação de contas financeira.
- 5. É necessário que os dados cadastrais do BENEFICIÁRIO (pessoa física ou pessoa física e jurídica no caso de subvenção econômica) tenham sido atualizados nos ultimos 15 dias para que seja possível finalizar a prestação de contas financeira.

1.5 Nesta área é possível consultar o manual de prestação de contas financeiras e o passo-a-passo da prestação de contas no formato PDF.

ANUAL DE PRESTAÇÃO DE CONTAS FINANCEIRA

PASSO-A-PASSO DA PRESTAÇÃO DE CONTAS NO AGILFAP

#### 2. Adicionar Documentos Comprobatórios.

2.1 Após o usuário ler as informações na área **'INFORMAÇÕES IMPORTANTES'**, o manual e o passo-a-passo de prestação de contas, ele irá adicionar os documentos comprobatórios de acordo com cada despesa preenchida nas rubricas aprovadas clicando no link **H**(Adicionar Documentos Comprobatórios para esta despesa).

| Rubrica(Tipo de Despesa)                                     | Descrição                                             | Valor<br>Aprovado(R\$) | Valor<br>Gasto(R\$) |              |
|--------------------------------------------------------------|-------------------------------------------------------|------------------------|---------------------|--------------|
| 1.Passagem                                                   |                                                       | 3.000,00               | 586,24              | Đ            |
| 2.Diarias                                                    |                                                       | 4.000,00               | 5.120,00            | Đ            |
| 3.Material Permanente/equipamentos/material<br>Bibliográfico | (1) Microcentrifuga para Microtubos (1)<br>Computador | 13.208,20              | 13.208,20           | Đ            |
| 4.Outras Despesas de Custeio                                 |                                                       | 40.791,80              | 39.179,39           | Đ            |
| SUBTOTAL APROVADO: R\$ 61.000 00                             |                                                       |                        | SUBTOTAL GASTO: R   | \$ 58.093.83 |

2.2 Para adicionar um documento comprobatório de despesa à rubrica selecionada pelo usuário, clique no botão 'ADICIONAR DOCUMENTOS COMPROBATÓRIOS DA PRESTAÇÃO DE CONTAS' da página de Documentos Comprobatórios de Prestação de Contas.

| ique no botão para adicionar recibos da prestação de contas.                        |  |
|-------------------------------------------------------------------------------------|--|
| - ADICIONAR DOCUMENTOS COMPROBATÓRIOS DA PRESTAÇÃO DE CONTAS DE MATERIAL DE CONSUMO |  |

2.3 Após clicar no botão 'ADICIONAR DOCUMENTOS COMPROBATÓRIOS DA PRESTAÇÃO DE CONTAS', é só preencher os dados da despesa e clicar no botão CADASTRAR.

| CADASTRAR RECIBOS MATERIAL DE CONSUMO                                                                                                    | × |
|----------------------------------------------------------------------------------------------------|---|
| Cadastro de Documentos comprobatórios                                                                                                    |   |
| CADASTRO DE DOCUMENTOS COMPROBATÓRIOS DE PRESTAÇÃO DE CONTAS<br>Preencha os campos obrigatórios (sinalizados com *)<br>Não utilize aspas simples (`), nem aspas duplas (`). |   |
| N° do Cheque, Cartão ou Transferência *                                                                                                    |   |
| Data do Pagamento *                                                                                                    |   |
| Materiais *                                                                                                    |   |
|                                                                                                    |   |
| Caracteres Restantes 300                                                                                                    |   |
| Valor Total dos Serviços *                                                                                                    |   |
| 0.00                                                                                                    |   |
| CADASTRAR                                                                                                    |   |

#### 3. Editar Documentos Comprobatórios.

3.1 Para editar os documentos comprobatórios de uma despesa, clique no ícone 🧪 (Editar Documentos Comprobatórios de Prestação de Contas).

| O não envio d<br>Itens pendent<br>Itens com arq | los documentos comprobatório<br>tes de envio: Identificados com<br>julvo enviado: Identificados con | os Impedirá a finalizaçã<br>o ícone 🍨. Por favor,<br>m o ícone 🤨. Clique n | o do extrato de pre<br>realize o envio dos<br>o ícone para visual | stação de contas.<br>documentos para<br>izar/excluir o arquiv | estes itens.<br>vo já anexado. |    |
|-------------------------------------------------|----------------------------------------------------------------------------------------------------|----------------------------------------------------------------------------|-------------------------------------------------------------------|---------------------------------------------------------------|--------------------------------|----|
| Nº do Cheque, Cartão ou Transferência           | Data do Pagamento                                                                                   | Nº Nota Fiscal                                                             | Favorecido                                                        | Materiais                                                     | Valor Total dos Serviços       | K  |
| 3Wr2323432424                                   | 12/12/2027                                                                                          | 2132131                                                                    | 3213                                                              | 2132131                                                       | 2.130,00                       |    |
| 14543543Werwerwe                                | 23/03/2023                                                                                          | 123213                                                                     | 321                                                               | 3 Werw Rwer                                                   | 22,22                          | /0 |
| 21312312321                                     | 10/09/2022                                                                                          | 213213                                                                     | 123123                                                            | 12313123                                                      | 10.000.00                      |    |

3.2 Após clicar no ícone 🧪 (Editar Documentos Comprobatórios de Prestação de Contas), é só preencher os dados da despesa e clicar no

botão ATUALIZAR, e reenviar o documento comprobatório caso já tenha enviado.

| CADASTRO DE RECIBOS DE PRESTAÇÃO DE CONTAS DE MATERIAL DE CONSUMO                                           | × |
|----------------------------------------------------------------------------------------------------|---|
| Cadastro de Documentos comprobatórios                                                                       |   |
| CADASTRO DE DOCUMENTOS COMPROBATÓRIOS DE PRESTAÇÃO DE CONTAS                                                |   |
| Preencha os campos obrigatórios (sinalizados com *)<br>Não utilize aspas simples (`), nem aspas duplas (`). |   |
| Nº do Cheque, Cartão ou Transferência *                                                                     |   |
| 21321321313                                                                                                 |   |
| Data do Pagamento *                                                                                         |   |
| 10 / 10 / 2021                                                                                              |   |
| Nº Nota Fiscal *                                                                                            |   |
| 121212                                                                                                    |   |
| Favorecido *                                                                                                |   |
| 212121                                                                                                    |   |
| Materiais *                                                                                                 |   |
| 12121                                                                                                    |   |
| Caracteres Restantes 300                                                                                    |   |
| Valor Total dos Serviços *                                                                                  |   |
| 1.000,00                                                                                                    |   |
| ATUALIZAR                                                                                                   |   |

# 4. Adicionar Documentos Comprobatórios de Prestação de Contas.

4.1 Para adicionar documentos comprobatórios de uma despesa clique no ícone + (Adicionar Documentos Comprobatórios da despesa).

| O não envio d<br>Itens pendent<br>Itens com arq | os documentos comprobatóri<br>es de envio: Identificados com<br>uivo enviado: Identificados co | os impedirá a finalizaçã<br>no ícone 💼. Por favor,<br>m o ícone 🤨. Clique n | o do extrato de pre<br>realize o envio dos<br>o ícone para visual | estação de contas.<br>s documentos para<br>lizar/excluir o arquiv | estes itens.<br>ro já anexado. |    |
|-------------------------------------------------|------------------------------------------------------------------------------------------------|-----------------------------------------------------------------------------|-------------------------------------------------------------------|-------------------------------------------------------------------|--------------------------------|----|
| Nº do Cheque, Cartão ou Transferência           | Data do Pagamento                                                                              | Nº Nota Fiscal                                                              | Favorecido                                                        | Materiais                                                         | Valor Total dos Serviços       |    |
| 34543543Werwerwe                                | 23/03/2023                                                                                     | 123213                                                                      | 321                                                               | 3 Werw Rwer                                                       | 22,22                          | 10 |
| 21312312321                                     | 10/09/2022                                                                                     | 213213                                                                      | 123123                                                            | 12313123                                                          | 10.000.00                      |    |

4.2 Após clicar no ícone 🕂 , clique no botão "Escolher Arquivo".

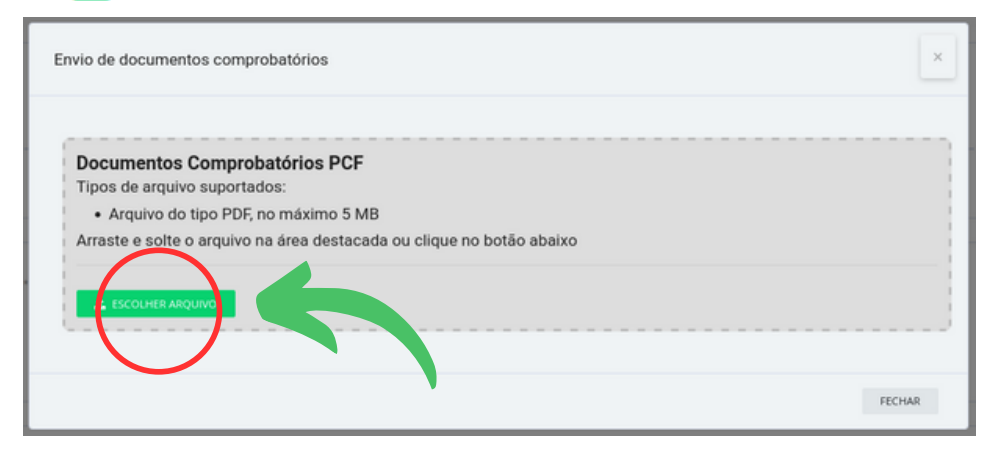

4.3 Selecione o arquivo desejado e aguarde a mensagem de confirmação.

| nvio de documentos com                     | probatórios                                            |         |
|--------------------------------------------|--------------------------------------------------------|---------|
| Documentos Compr<br>75.3 KB de 75.3 KB con | obatórios PCF<br>cluido (100.0%), velocidade: 1.3 KB/s |         |
|                                            |                                                        |         |
|                                            |                                                        |         |
|                                            | in homologdiego Facebe br                              | EECHAD. |

4.4 Enquanto a prestação de contas estiver disponível, é possível deletar o arquivo atual e substituir por um outro caso seja necessário.

| Envio de documentos comprobatórios                                                                          | ×      |
|----------------------------------------------------------------------------------------------------|--------|
| Documentos Comprobatórios PCF<br>Documento enviado<br>Nome original do documento: Charizard.600.2657520.pdf |        |
| DELETAR ARQUIVO VISUALIZAR ARQUIVO ANEXADO                                                                  | }      |
|                                                                                                    | FECHAR |

4.5 Após enviar o arquivo, será exibido o ícone 🧿 , clicando neste ícone é possível visualizar/excluir o arquivo.

| O não envio d                        | los documentos comprobatório                                       | os impedirá a finalizaçã                          | o do extrato de pre                         | stação de contas.                       |                                |       |
|--------------------------------------|--------------------------------------------------------------------|---------------------------------------------------|---------------------------------------------|-----------------------------------------|--------------------------------|-------|
| Itens pendent<br>Itens com arg       | les de envio: Identificados com<br>juivo enviado: Identificados co | no ícone 🤷 . Por favor,<br>m o ícone 🤷 . Clique n | realize o envio dos<br>o ícone para visuali | documentos para<br>izar/excluir o arqui | estes itens.<br>vo já anexado. |       |
| ° do Cheque, Cartão ou Transferência | Data do Pagamento                                                  | Nº Nota Fiscal                                    | Favorecido                                  | Materiais                               | Valor Total dos Serviços       |       |
| 1543543Werwerwe                      | 23/03/2023                                                         | 123213                                            | 321                                         | 3 Werw Rwer                             | 22,22                          | 1 💿 🚺 |
| 312312321                            | 10/09/2022                                                         | 213213                                            | 123123                                      | 12313123                                | 10.000,00                      |       |

O não envio dos documentos comprobatórios impedirá a finalização do extrato de prestação de contas.

4.6 Para facilitar o processo de análise, solicitamos que todos os documentos relacionados a uma mesma despesa (notas fiscais, recibos, comprovantes de pagamento, etc.) sejam enviados em um único arquivo PDF com o tamanho máximo de 5MB.

A junção de múltiplos arquivos PDF pode ser realizada de forma simples e rápida por meio de ferramentas online

#### gratuitas. Essas plataformas oferecem uma solução prática para a consolidação de documentos.

Alguns exemplos de ferramentas na internet que podem auxiliar neste caso:

- iLovePDF: https://www.ilovepdf.com/pt/juntar\_pdf
- SmallPDF: https://smallpdf.com/pt/juntar-pdf
- CombinePDF: https://combinepdf.com/pt/

## 5. Excluir Documentos Comprobatórios de Prestação de Contas

5.1 Para excluir documentos comprobatórios de uma despesa, clique no ícone 👿 (Excluir Documentos Comprobatórios da despesa).

# RECIBOS DE PRESTAÇÃO DE CONTAS ADICIONADOS À DIARIAS

| Instituição<br>Pagadora | Valor Total<br>das Diárias | Data de<br>Inicio da<br>Estadia | Data de<br>Término da<br>Estadia | Nome do<br>Beneficiario | CPF do<br>Beneficiario | RG do<br>Beneficiario | Endereço do<br>Beneficiario | N° do Cheque,<br>Cartão ou<br>Transferência |   |
|-------------------------|----------------------------|---------------------------------|----------------------------------|-------------------------|------------------------|-----------------------|-----------------------------|---------------------------------------------|---|
| Teste<br>Finaltrom      | 35.156.116,51              | 02/02/2200                      | 03/03/3300                       | Tron                    | 123456789              | 123456789             | Tron Vilage                 | 123456                                      | 1 |

5.2 Após clicar no ícone 🔀 (Excluir Documentos Comprobatórios da despesa), é só confirmar a exclusão dos documentos comprobatórios de uma despesa clicando no botão 'OK'.

| TABELA PAKA PRES | TAÇAU DE U<br>para prestação de<br>Deseia realme | Deseia realmente excluir o recibo de prestação de contas desse item? |                      |           |     | 0 | P |  |
|------------------|--------------------------------------------------|----------------------------------------------------------------------|----------------------|-----------|-----|---|---|--|
|                  | ТАВЕ                                             |                                                                      | OK                   | Cancelar  | 23- |   |   |  |
|                  | Rubrica                                          | Descrição                                                            | Valor Aprovado (R\$) |           | -   |   |   |  |
|                  | Material de Consumo                              |                                                                      |                      | 15.200,00 |     |   |   |  |

#### 6. Anexar relatório técnico.

6.1 Para o usuário inserir o relatório técnico do projeto à prestação de contas ele irá clicar no botão ANEXAR RELATÓRIO TÉCNICO que se encontra no início e também no final da página (PRESTAÇÃO DE CONTAS).

#### DADOS DE PRESTAÇÃO DE CONTAS FINANCEIRA

|                         | É necessário anexar o relatório técnico ao sistema AGILFAP antes de finalizar a prestação de contas financeira.<br>Clique no <b>botão abaixo</b> para anexar o relatório técnico. | × |
|-------------------------|----------------------------------------------------------------------------------------------------|---|
| ana na hatin namana     |                                                                                                    |   |
| or no bouro para arrest |                                                                                                    |   |

#### 7. Imprimir extrato de prestação de contas parcial.

7.1 Após o usuário inserir os documentos comprobatórios das despesas preenchidas em todas as rubricas, ele retornará a **'ÁREA DE PRESTAÇÃO** DE CONTAS' e clicar no botão **'IMPRIMIR EXTRATO DE PRESTAÇÃO DE CONTAS'**, que se encontra ao final da página.

| \$       | Total Aprovado<br>R\$ 61000     |                   | Total Gasto*<br>R\$ 58093.83             | 17                                 | Devolução**<br>R\$ 2906.17   | Δ                | A declarar<br>R\$ 0     |
|----------|---------------------------------|-------------------|------------------------------------------|------------------------------------|------------------------------|------------------|-------------------------|
| ) montan | te total despendido conforme ev | idenciado pelos r | ecibos. ** O valor total re<br>devolução | stituído e contabil<br>o restante. | izado pelo setor financeiro. | *** Valor de des | pesas a ser declarado o |
|          |                                 |                   |                                          | A PRESTAÇÃO DE                     | CONTAS                       |                  |                         |

#### 8. Finalizar prestação de contas.

8.1 Após o usuário inserir os documentos comprobatórios das despesas preenchidas em todas as rubricas, ele irá voltar a **'ÁREA DE PRESTAÇÃO DE CONTAS'** e clicar no botão **'FINALIZAR PRESTAÇÃO DE CONTAS'** que se encontra ao final da página.

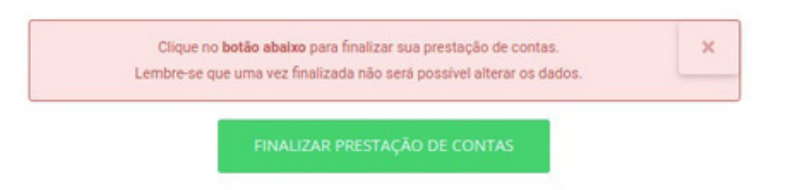

8.2 Após clicar no botão FINALIZAR PRESTAÇÃO DE CONTAS, é só confirmar a finalização da prestação de contas clicando no botão OK.

| Rubrica(Tipo de Despesa)                   | OK Cancelar                                                                                                    |
|--------------------------------------------|----------------------------------------------------------------------------------------------------|
| 1.Material de Consumo                      |                                                                                                    |
| 2.Material Permanente/equipamentos/materia | al Bibliográfico Desumidificador de Ar Espectrofotometro Uv-Vis Bomba de Vacuo Termometro Ir Piranometro Estação Metereologica Computador |
| 3.Despesas Acessórias                      |                                                                                                    |

## 9. Imprimir extrato de prestação de contas final.

9.1 Após o usuário finalizar a prestação de contas, será exibida na tela a data de finalização e o botão **IMPRIMIR EXTRATO DA PRESTAÇÃO DE CONTAS**, onde o usuário poderá imprimir seu extrato final.

| S Total Aprovado<br>R\$ 61000             | Total Gasto*<br>R\$ 58093.83                                | Devolução**<br>R\$ 2906.17                                   | A declarar<br>R\$ 0                     |
|-------------------------------------------|-------------------------------------------------------------|--------------------------------------------------------------|-----------------------------------------|
| * O montante total despendido conforme ev | ridenciado pelos recibos. ** O valor total res<br>devolução | stituído e contabilizado pelo setor financeiro.<br>restante. | *** Valor de despesas a ser declarado o |
|                                           | devolução                                                   | restante.                                                    |                                         |

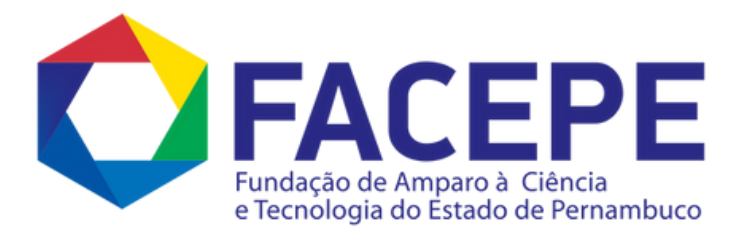

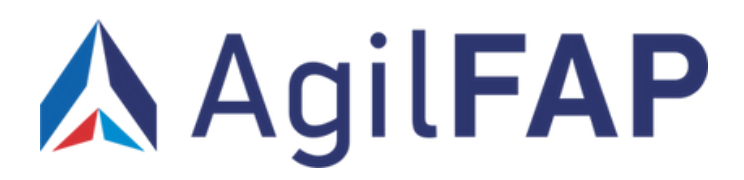